## Anleitung zur Abfrage des Durchschnittsbestandes

Hintergrund: Nur Tierhalter mit Durchschnittsbeständen oberhalb der Bestandsuntergrenzen müssen ihre Nutzungsart als "mitteilungspflichtig" melden. Um herauszufinden, ob man sich "mitteilungspflichtig" melden muss, kann man sich in der HIT-Datenbank den durchschnittlichen Tierbestand eines Erfassungshalbjahres anzeigen lassen.

Die Abfrage der durchschnittlich in einem Erfassungshalbjahr gehaltenen Tierzahl kann auf folgende drei Arten durchgeführt werden:

Über die Menüpunkte "Eingabe <u>Tierbestand / Bestandsveränderungen</u> (nach AMG § 58b (1) 5), für Mast-Rinder, -Schweine, -Hühner und Puten" bzw. "Eingabe <u>Tierbestand / Bestandsveränderungen speziell für Rinderhalter</u> (mit Übernahme aus VVVO-Bestandsregister)" in der TAM-Datenbank der HIT-Datenbank

| Abmelden Menu-Seite Information                                                                                                    | Suche im Menü:<br>Geben Sie en oder mehrere zu suchende Worter ein.                                                                                                    |
|----------------------------------------------------------------------------------------------------|----------------------------------------------------------------------------------------------------|
|                                                                                                    | er finden Sie aktuelle Hinweise zur Mitteilungspflicht Tierarzneimittel (TAM), Stand 22.01.2015.                                                                                                 |
| Tierarzneimittel/Antibiotika-Datenbank für Tierhalter                                                                                                    |                                                                                                    |
| TAM - Meldung der Nutzungsart, Erklärung Dritter, Bestände                                                                                                    |                                                                                                    |
| Eingabe <u>Nutzungsart</u> (nach AMG § 58a Absatz 1 und 2)     Eingabe <u>Tierbestand</u> / <u>Bestandsveränderungen</u> (nach AMG § 58b (1) 5), für Mast-R ider, -Schweine, -Hüh     Eingabe <u>Tierbestand</u> / <u>Bestandsveränderungen</u> (nach AMG § 58b (1) 5), für Mast-R ider, -Schweine, -Hüh     Eingabe <u>Tierbestand</u> / <u>Bestandsveränderungen</u> speziell <u>für Rinderhalter</u> (mit Bernahme aus VVV-4)     Hinwise aus <u>Tierbestand</u> / <u>Bestandsveränderungen</u> | Meldungsübersicht <u>Nutzungsart</u> Meldungsübersicht <u>Tierhalter-Erklärung</u> Meldungsübersicht <u>Tierbestand / Bestandsveränderungen</u> Meldungsübersicht <u>Tierhalter-Versicherung</u> |
| TAM - Dokumentation Tierarzneimittel     Eingabe <u>Verwendung antibakteriell wirksamer Substanzen</u> (Pflichtmeldung nach AMG § 58b (1) 14.)     Eingabe <u>Nullmeldung</u> (kein Antibiotikaeinsatz im Habjahr - freiwillige Angabe)                                                                                                    | Meldungsübersicht Verwendung antibakteriell wirksamer Substanzen                                                                                                    |
| Eingabe Bestandsbuch                                                                                                    | Meldungsübersicht Bestandsbuch                                                                                                    |
| TAM - Übersicht Kennzahlen und Therapiehäufigkeit, Informationen                                                                                                    |                                                                                                    |
| Therapiehäufigkeit, Kennzahlen, TAM-Vorgänge (Detailansicht, ggf. mt Hinweisen zur Fehlerkorrektur)                                                                                                    | <ul> <li>TAM-<u>Statistik, Meldungsübersicht</u> zu Therapiehäufigkeit, TAM-Vorgänge</li> <li>häufige gestellte Fragen (FAQ) und Informationen</li> </ul>                                        |

Nach Aufruf des Menüpunkts "Eingabe <u>Tierbestand / Bestandsveränderungen</u> (nach AMG § 58b (1) 5), für Mast-Rinder, -Schweine, -Hühner und Puten" erscheint folgendes Bild:

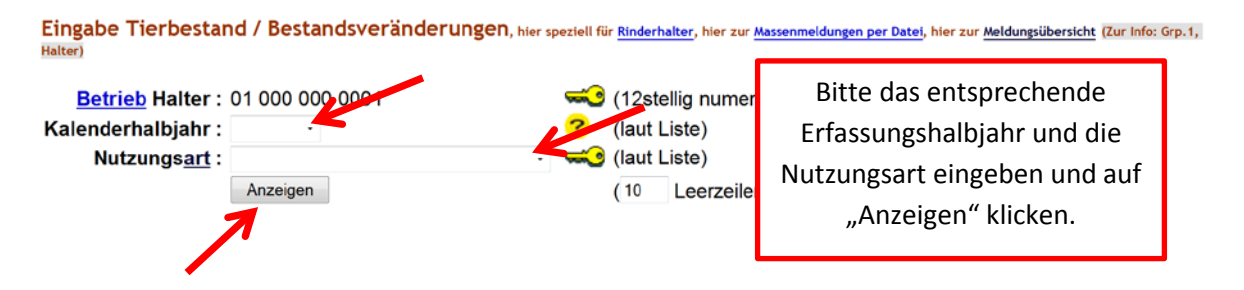

Nach Eingabe des entsprechenden Erfassungshalbjahres und der Nutzungsart und Klick auf "Anzeigen" findet man den durchschnittlichen Tierbestand ganz unten in folgender Tabelle:

| Ma.Schw.ab 30 k               | g          |
|-------------------------------|------------|
| Anfangsbestand                | 1          |
| aktueller Saldo <sup>1)</sup> | 263        |
|                               |            |
| Halbjahr Beginn               | 01.01.2015 |
| letzte Änderung               | 21.05.2015 |
| Tage                          | 141        |
| Durchschnitt                  | 182,596    |
|                               |            |
| Halbjahr Ende                 | 30.06.2015 |
| Tage                          | 181        |
| Hochrechnung <sup>2)</sup>    | 200,365    |

Hierbei ist die Zahl in der Zeile "Hochrechnung" relevant. (Die Zahl in der Zeile "Durchschnitt" gibt lediglich den Durchschnittsbestand von Beginn des Halbjahres bis zur letzten Änderung der Tierbewegungen in der HIT-Datenbank an und nicht den Durchschnittsbestand über das gesamte Halbjahr).

Analog dazu finden Rinderhalter diese Tabellen auch über den Menüpunkt "Eingabe <u>Tierbestand / Bestandsveränderungen speziell für Rinderhalter</u> (mit Übernahme aus VVVO-Bestandsregister)" nach Auswahl eines der Betriebstypen und Klick auf "Anzeigen".

2. Über den Menüpunkt "TAM-<u>Statistik, Meldungsübersicht</u> zu Therapiehäufigkeit, TAM-Vorgänge" in der TAM-Datenbank der HIT-Datenbank

| 🚔 Abmelden Menu-Seite Inf                                          | ormation                                                      |                         | Suche im Menü: ?<br>Geben Sie ein oder mehrere zu suchende Wörter ein. |                                   |
|--------------------------------------------------------------------|---------------------------------------------------------------|-------------------------|------------------------------------------------------------------------|-----------------------------------|
|                                                                    | Hier finde                                                    | n Sie <u>aktuelle I</u> | Hinweise zur Mitteilungspflicht Tierarzneimitte                        | I (TAM), Stand 22.01.2015.        |
| Tierarzneimittel/Antibiotika-Datenbank fü                          | r Tierhalter                                                  |                         |                                                                        |                                   |
| TAM - Meldung der Nutzungsart, Erklärung Dritter, Be               | stände                                                        |                         |                                                                        |                                   |
| Eingabe <u>Nutzungsart</u> (nach AMG § 58a Absatz 1 und 2)         |                                                               | Meldu                   | ungsübersicht Nutzungsart                                              |                                   |
| Eingabe <u>Tierhalter-Erklärung</u> (Benennung eines Dritten für N | litteilungen gem. §58a und §58b AMG)                          | Meldu                   | ungsübersicht Tierhalter-Erklärung                                     |                                   |
| Eingabe <u>Tierbestand / Bestandsveränderungen</u> (nach A         | WG § 58b (1) 5), für Mast-Rinder, -Schweine, -Hühner und Pute | n 🔍 Meldu               | ungsübersicht Tierbestand / Bestandsveränderung                        | gen                               |
| Eingabe <u>Tierbestand / Bestandsveränderungen spezie</u>          | all für Rinderhalter (mit Übernahme aus VVVO-Bestandsregi     | ster) 🔵 Zum             | Rinder-Bestandsregister (der letzten 6 Monate zur Abscl                | hätzung des Durchschnittsbestand) |
| Hinweise zur <u>Tierhalter-Versicherung</u>                        |                                                               | Meldu                   | ungsübersicht Tierhalter-Versicherung                                  |                                   |
| TAM - Dokumentation Tierarzneimittel                               |                                                               |                         |                                                                        |                                   |
| Eingabe <u>Verwendung antibakteriell wirksamer Substar</u>         | 12en (Pflichtmeldung nach AMG § 58b (1) 14.)                  | ldungsübersich          | t Verwendung antibakteriell wirksamer Substanzer                       | n                                 |
| Eingabe Nullmeldung (kein Antibiotikaeinsatz im Halbjahr - freiw   | villige Angabe)                                               |                         |                                                                        |                                   |
| Eingabe Bestandsbuch                                               | Me                                                            | dungsübersich           | t Bestandsbuch                                                         |                                   |
| TAM - Übersicht Kennzahlen und Therapiehäufigkeit,                 | Informationen                                                 |                         |                                                                        |                                   |
| Therapiehäufigkeit, Kennzahlen, TAM-Vorgänge (Detaile              | ansicht, ggf. mit Hinweisen zur Fehlerkorrektur)              | M-Statistik, Mel        | dungsübersicht zu Therapiehäufigkeit, TAM-Vorgä                        | inge                              |
|                                                                    |                                                               | unge gestellte F        | ragen (FAQ) und Informationen                                          |                                   |

Nach Aufruf des Menüpunkts "TAM-<u>Statistik, Meldungsübersicht</u> zu Therapiehäufigkeit, TAM-Vorgänge" erscheint folgendes Bild:

| Halter :<br>Kalenderhalbjahr von :<br>Nutzungsart :                     | 01 000 000 0001<br>2015 / 1 • bis :<br>Rind<br>Mast bis 8 Mo<br>Mast ab 8 Mo                                                                    | 2015/1 -<br>Schwein<br>Ferkel bis 30 kg<br>Mast ab 30 kg                                                                                              | <mark>?</mark><br>?<br>¶ <mark>uhner</mark><br>∎ Mast             | (12stellig numerisch<br>(bitte auswählen)<br>Puten<br>■ Mast | n, ggf. von - bis oder Land unc                                                                                    |
|-------------------------------------------------------------------------|----------------------------------------------------------------------------------------------------|----------------------------------------------------------------------------------------------------|-------------------------------------------------------------------|--------------------------------------------------------------|----------------------------------------------------------------------------------------------------|
| Problemsuche :                                                          | <ul> <li>Mast bis 8 Mo</li> <li>Mast ab 8 Mo</li> <li>sonstige</li> </ul> Inkonsistenzen :                                                      | Inchet mit     Ferkel bis 30 kg     Mast ab 30 kg     sonstige      irgendwo     Anfangsbestand = Bes     Erklärung = Ver     Arzneimittel Abgabe / A | teilungspflichtig<br>Mast<br>sonstige<br>(?                       | Bitte d<br>eingebo<br>anklicl<br>Nutzu                       | as entsprechende Halbjahr<br>en und ggf. die Nutzungsart<br>ken. (Hinweis: Wenn keine<br>ngsart gewählt wird, dann |
| Ausgabespalten:<br>Sortierung:<br>Überschrift nach:<br>Zählen Statistik | <ul> <li>Nutzungsart</li> <li>Halbjahresbesta</li> <li>Kalenderhalbjah</li> <li>Nutzungsart</li> <li>15 Dater ne</li> <li>Anzeigen M</li> </ul> | Arzneimitte nd     Therapiehä r aufsteigend     absteige     Halter n wiederholen, sinnvoll 5 - 20 c aske leeren     Download     CSY                 | lverwendungen<br>ufigkeit<br>nd<br>oder leer<br>v-Format Standard | Betriebs                                                     | angezeigt.) Anschließend auf<br>"Anzeigen" klicken.                                                                |

Nach Eingabe des entsprechenden Erfassungshalbjahres und ggf. der Nutzungsart (s. o.) sowie Klick auf "Anzeigen" findet man den durchschnittlichen Tierbestand hier:

| Halter                              | Kalender- | <u>Nutzungsart</u>     | <u> laut</u> |      | Bestand    |          | M Ab    | g/Anw. |     | Versic   | herung | <u>Melder</u> |
|-------------------------------------|-----------|------------------------|--------------|------|------------|----------|---------|--------|-----|----------|--------|---------------|
| Nummer                              | halbjahr  |                        | Halter       | Verw | Durchschn. | AL.      | zu spät | Probl. | Art | Anz.     | Art    |               |
| 01 000 000 0001<br>O <u>Details</u> | 2015 / I  | Ma.Schw.ab 30 kg mpfl. | <u>JJ</u>    | JJ   | 200,37     | <u>4</u> | 0       | 0      | AN  | <u>0</u> | NO     | GEM           |
|                                     |           |                        |              |      |            |          |         |        |     |          |        |               |

**3. Über den Menüpunkt** "Zum <u>Rinder-Bestandsregister</u> (der letzten 6 Monate zur Abschätzung des Durchschnittsbestand)" **in der TAM-Datenbank der HIT-Datenbank** 

| ŝ      | 유 Abmelden Menu-Seite Information H                                                                                                    | ier finden Sie                   | aktuelle Hin                                 | Suche im Menü:<br>Geben Sie ein oder mehrere zu suchende Wörter ein.                      | HELP?                                 |         |
|--------|----------------------------------------------------------------------------------------------------|----------------------------------|----------------------------------------------|-------------------------------------------------------------------------------------------|---------------------------------------|---------|
| Tiera  | arzneimittel/Antibiotika-Datenbank für Tierhalter                                                                                                    |                                  |                                              |                                                                                           |                                       | _       |
| TAM -  | Meldung der Nutzungsart, Erklärung Dritter, Bestände Eingabe Nutzungsart (mach AMG § 58a Absatz 1 und 2) Eingabe Tierhalter-Erklärung (Benennung eines Dritten für Mittelaungen gem. §58a und §58b AMG)                                                               |                                  | <ul> <li>Meldung</li> <li>Meldung</li> </ul> | gsübersicht <u>Nutzungsart</u><br>gsübersicht <u>Tierhalter-Erklärung</u>                 |                                       |         |
| •      | Eingabe <u>Tierbestand / Bestandsveränderungen</u> (nach AMG § 58b (1) 5), für Mast-Rinder, -Schweine, -Hühn<br>Eingabe <u>Tierbestand / Bestandsveränderungen speziell für Rinderhalter</u> (mit Übernahme aus VVVO-B<br>Hinweise zur <u>Tierhalter-Versicherung</u> | er und Puten<br>estandsregister) | Zum <u>Rir</u><br>Meldung                    | nder-Bestandsregister (der kitzen 6 Monate zur Abs<br>gsübersicht Tierhalter-Versicherung | igen<br>chätzung des Durchschnittsbes | ;tand)i |
| 0<br>0 | Eingabe Verwendung antibakteriell wirksamer Substanzen (Pflichtmeldung nach AMG § 58b (1) 14.)<br>Eingabe Nullmeldung (kein Antibiotikaeinsatz im Habjahr - freiwillige Angabe)                                                                                       | Melduny                          | gsübersicht <u>V</u>                         | ferwendung antibakteriell wirksamer Substanz                                              | <u>en</u>                             |         |
| TAM -  | Übersicht Kennzahlen und Therapiehäufigkeit, Informationen Therapiehäufigkeit, Kennzahlen, TAM-Vorgänge (Detailansicht, ggf. mit Hinweisen zur Fehlerkorrektur)                                                                                                    | TAM-St                           | atistik, Meldu                               | ngsübersicht zu Therapiehäufigkeit, TAM-Vorg                                              | jänge                                 |         |

Nach Aufruf des Menüpunkts "Zum <u>Rinder-Bestandsregister</u> (der letzten 6 Monate zur Abschätzung des Durchschnittsbestand)" erscheint folgendes Bild:

|                                                                                                    |                                                                                                    | (12stellig numerisch)                                                                                                    |
|----------------------------------------------------------------------------------------------------|----------------------------------------------------------------------------------------------------|----------------------------------------------------------------------------------------------------|
| )1.07.2014                                                                                                    | - (                                                                                                    | ?                                                                                                    |
| 31.12.2014                                                                                                    | (                                                                                                    | 8 Bitte Anfangs- und Enddatur                                                                                                    |
| <ul> <li>Standard</li> <li>Kurz mit Alters/Geschlechts</li> <li>nur Alters/Geschlechtsstatis</li> <li>Kurz mit Gesundheitsstatus</li> </ul> | n • Kurzform mit Kalbedaten •<br>istatistik<br>stik<br>• Durchschnittsbestand TAM                                                                                                    | des jeweiligen<br>Erfassungshalbjahres eingebe                                                                                                    |
| nach Ohrmarkennummer                                                                                                    | •                                                                                                    | (01.01.JJJJ – 30.06.JJJJ oder                                                                                                    |
| Keine GVE-Berechnung                                                                                                    | •                                                                                                    | 01.07.JJJJ – 31.12.JJJJ) und                                                                                                    |
| <ul> <li>Extensivierung</li> <li>Betriebsprämie (bes. ZA)</li> </ul>                                                                        | <ul> <li>Umweltprog.0,3 / 0,6 / 1,0</li> <li>Umweltprog. 0,4 / 0,6 / 1,0 (Sachsen)</li> <li>Durchschnitt</li> </ul>                                                                                                    | ,Durchschnittsbestand TAM<br>auswählen Danach auf                                                                                                    |
| zusätzlich individuelle Date                                                                                                    | n wie Stallnummer, Nutzungsart etc.anzeigen 🤇                                                                                                    |                                                                                                    |
|                                                                                                    | 11.07.2014<br>11.12.2014<br>Standard Kurzforr<br>Kurz mit Alters/Geschlechtsstatis<br>Kurz mit Gesundheitsstatus<br>hach Ohrmarkennummer<br>Keine GVE-Berechnung<br>Extensivierung<br>Betriebsprämie (bes. ZA)<br>zusätzlich individuelle Date | 11.07.2014         11.12.2014         II.12.2014         Standard       Kurzform         Kurz mit Alters/Geschlechtsstatistik         Inur Alters/Geschlechtsstatistik         Kurz mit Gesundheitsstatus         Nach Ohrmarkennummer         Keine GVE-Berechnung         Extensivierung         Umweltprog. 0,3 / 0,6 / 1,0         Betriebsprämie (bes. ZA)         Betriebsprämie (bes. ZA) |

Nach dem Klick auf "Anzeigen" findet man den durchschnittlichen Tierbestand, aufgeteilt nach Kalb und Rind sowie nach Geschlechtern:

KalbRindmännlich20,20796,284weiblich29,746153,125Gesamt49,953249,409

Hinweis:Zeitraum 01.07.2014 - 31.12.2014 - entspricht 2. Halbjahr 2014.

| aingagahan, sa arfalgt aina Darashnung das    |
|-----------------------------------------------|
| eingegeben, so erfolgt eine Berechnung des    |
| Durchschnittsbestands nur für den             |
| eingegebenen Zeitraum. Im Gegensatz zur       |
| Abfrage nach Punkt 1. und 2. erfolgt hier     |
| keine automatische Hochrechnung auf das       |
| gesamte Halbjahr – ein Hinweis darauf         |
| findet sich in diesem Fall unter der Tabelle. |
|                                               |

Hinweis:Zeitraum 01.01.2015 - 20.05.2015 - kein exaktes Halbjahr, Daten nur Näherungswert.